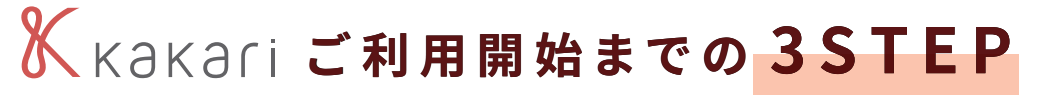

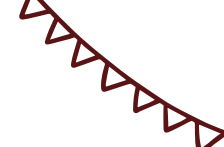

#### アプリストアで「kakari」をダウンロードします

QRコードもしくは各ストアで 「kakari」と検索し、インストール

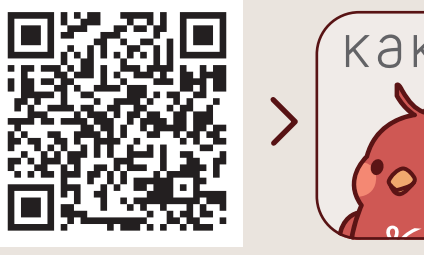

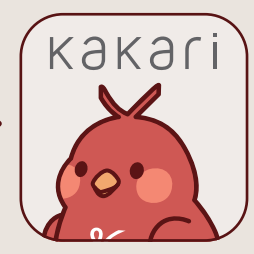

₿ 手順1 🖗 Google PlayもしくはApp Storeを開きます 🗳 手順2 🖗 「kakari」または「かかり」で検索します 魯 手順3 ₿ 「kakari」をダウンロードします

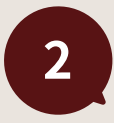

 $\sqrt{2}$ 

1

「kakari」を開いて「かかりつけ薬局」を登録しますぃぃぃ

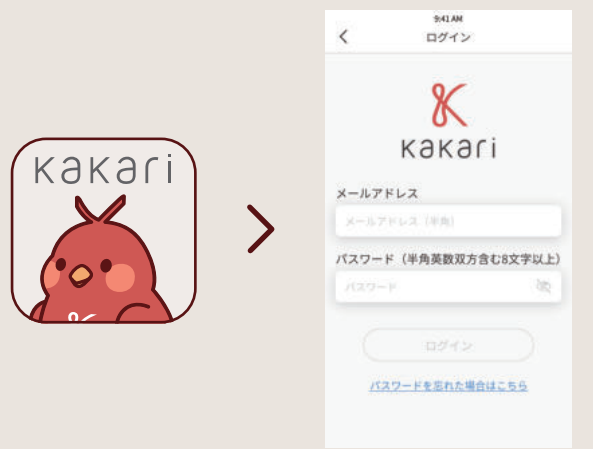

## 🗳 手順1 🖗

kakariアプリを開いて説明画面を進めます

串 手順2 🖗

チラシに記載の「kakari薬局コード」を入力し ます

3

あとは簡単な基本情報を登録して、登録完了です
ロロロロ

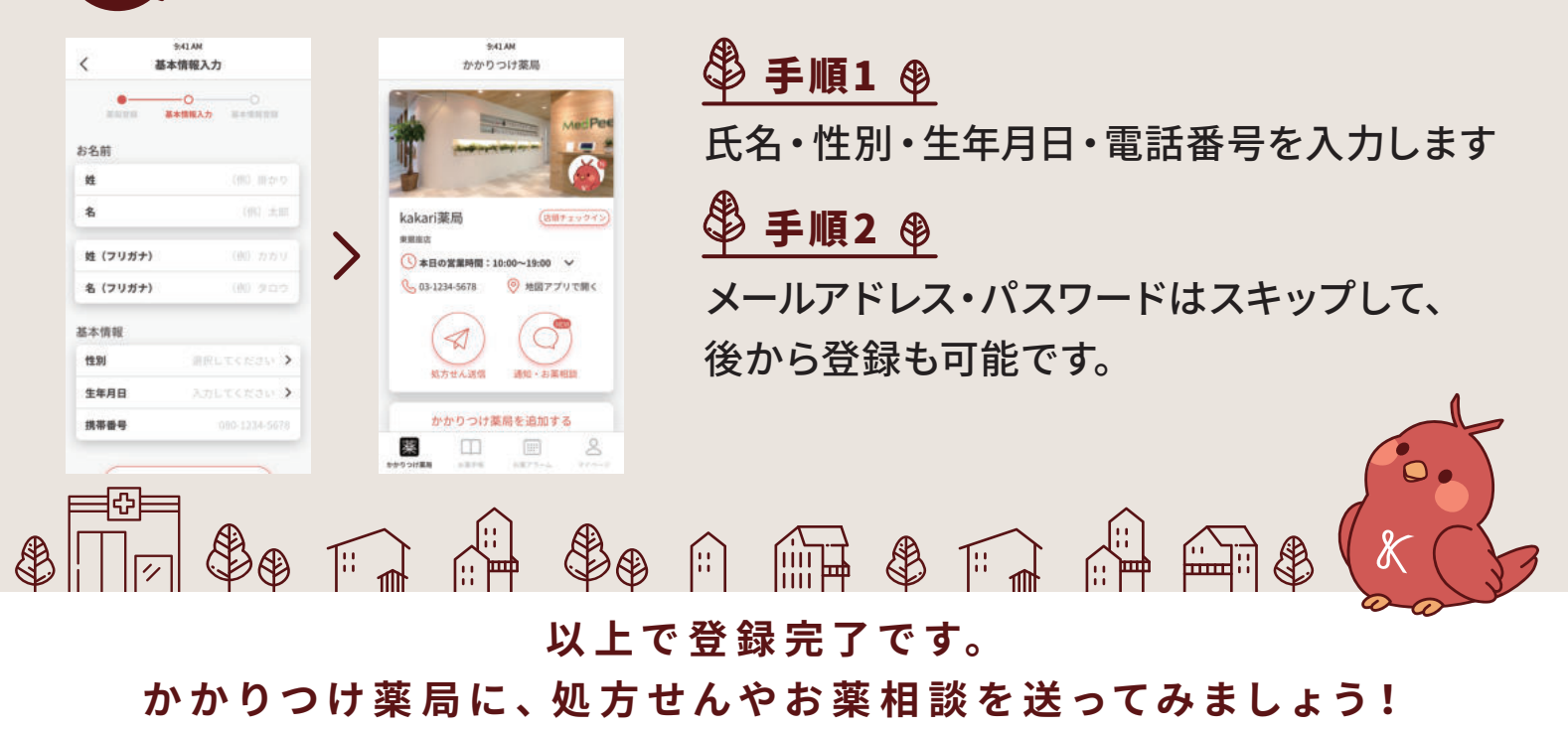

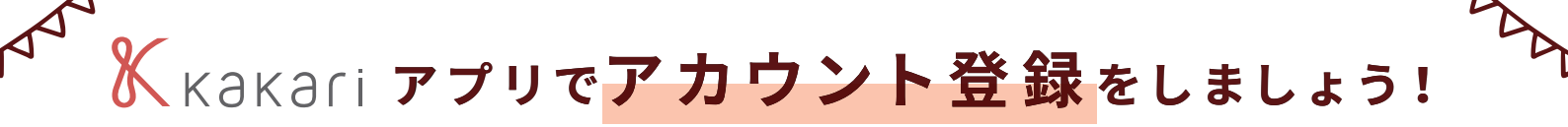

アカウント登録すると、どんなメリットがあるの...? スマートフォンの機種変更をしても、データを引き継ぐことができます。 kakariアプリを誤って消してしまっても、データの復旧ができます。

大事な情報を保存しておくために、アカウント登録をおすすめします

### メールアドレスとパスワードの登録だけで、アカウント登録できます!

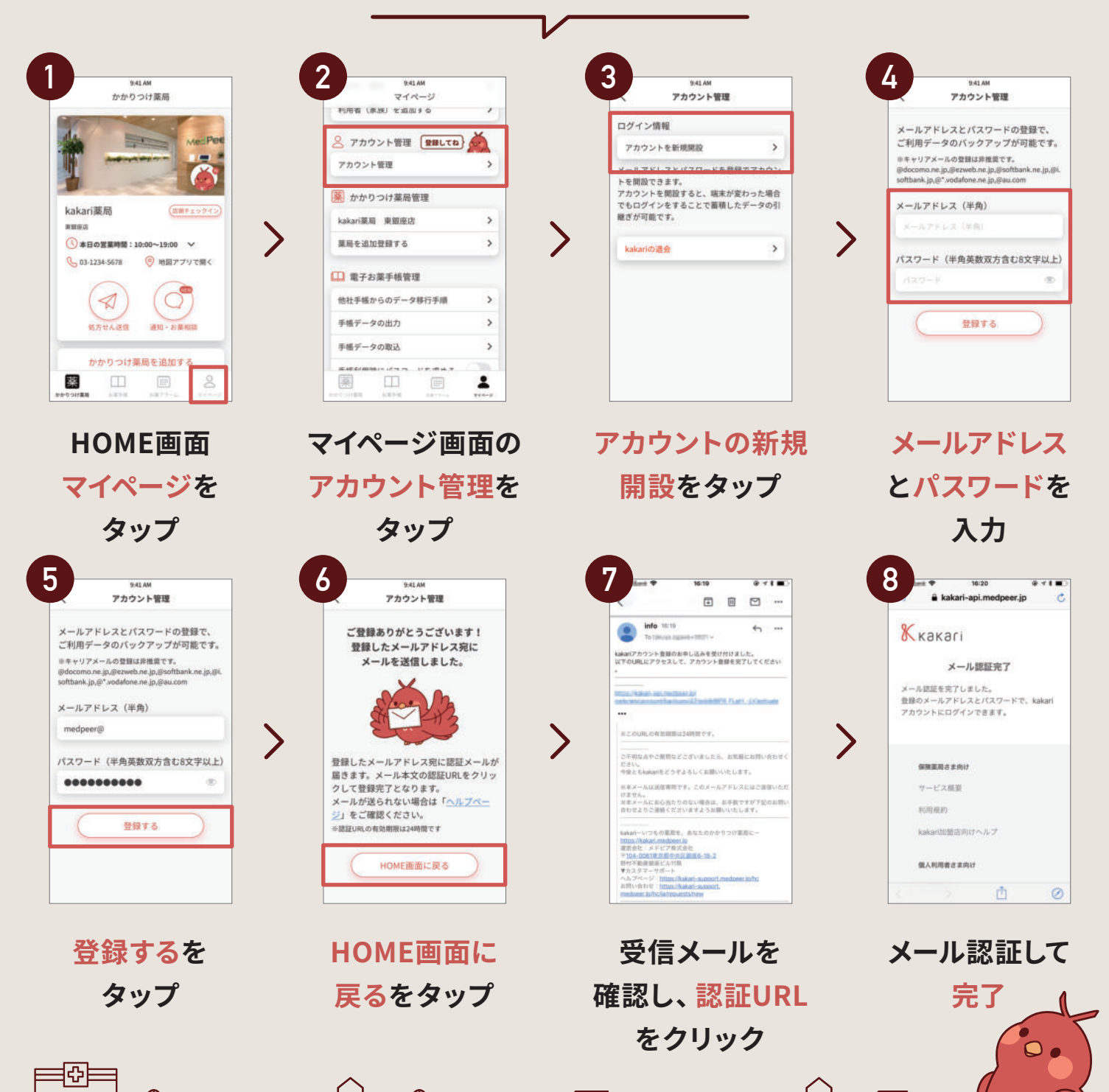

Ж

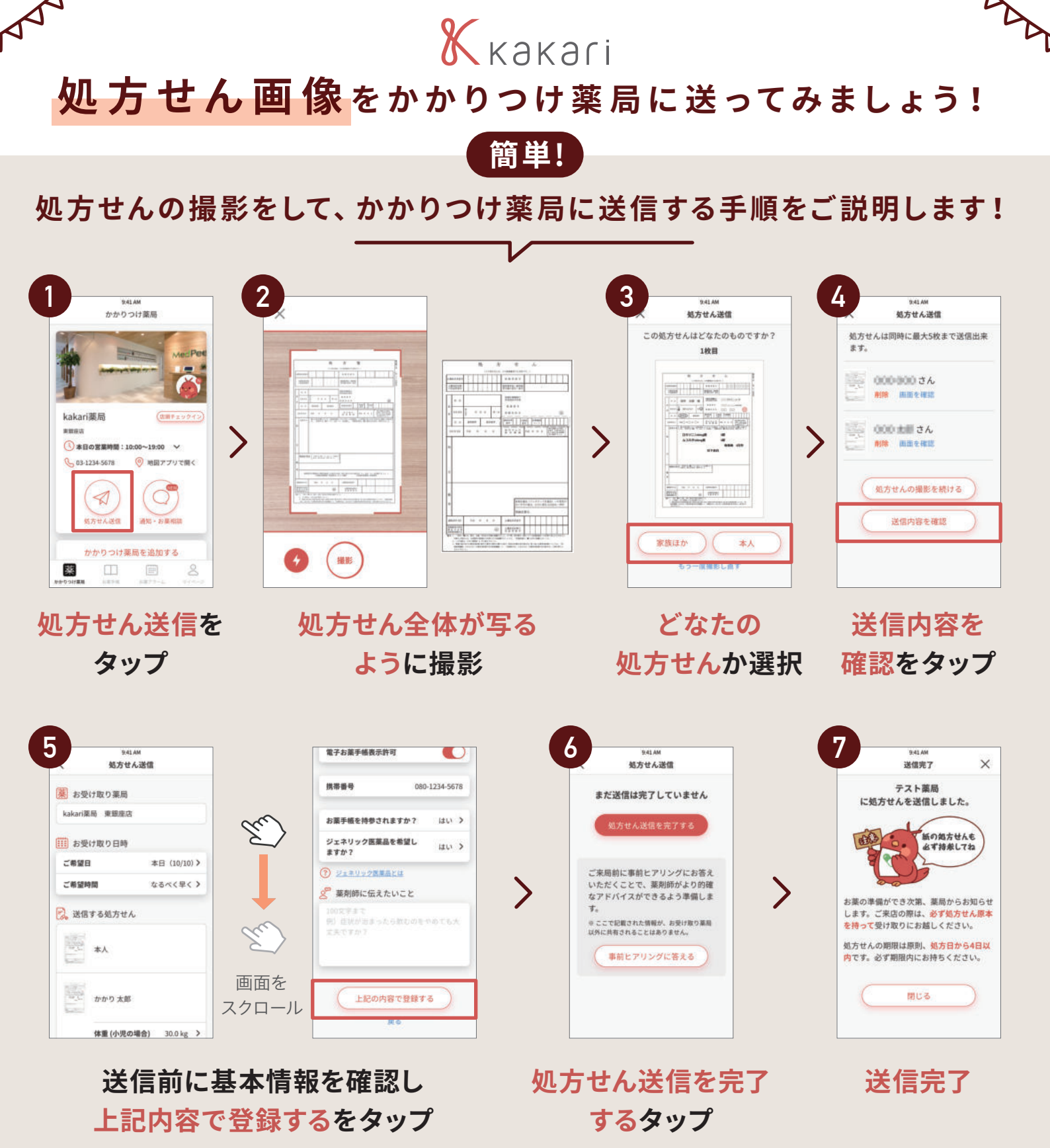

処方せん画像を送っていただいた後は、
 薬局からお薬の出来上がり通知が届くので、
 通知が来てからご来局ください。
 通知が来てからご来局ください。

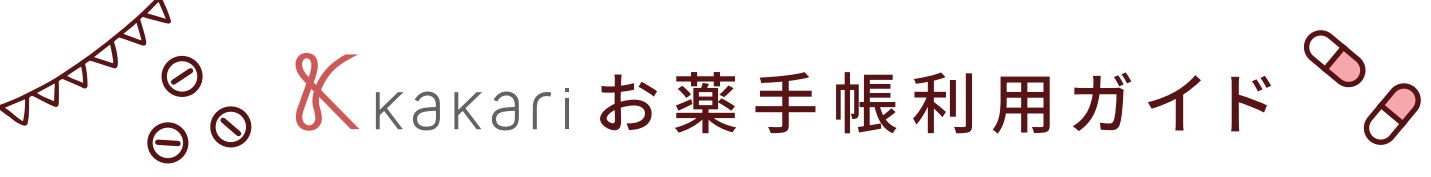

 $\oslash$ 手入力でのお薬情報登録方法  $\odot$ Θ

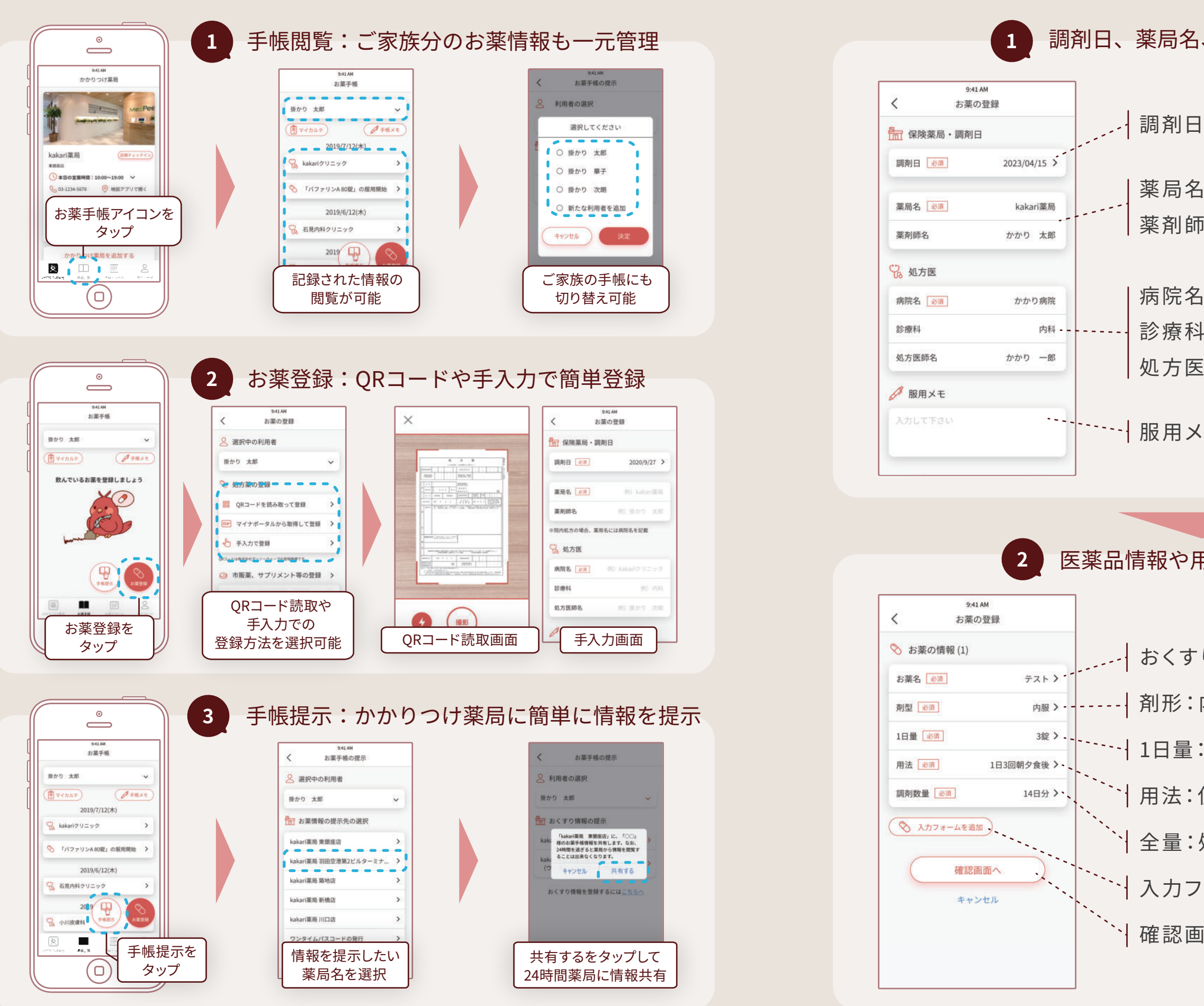

# 

### 調剤日、薬局名、処方医情報の入力

調剤日:調剤された年月日を選択

薬局名:調剤された薬局名を入力 薬剤師名:調剤された薬剤師名を入力

病院名:処方元の病院名を入力 診療科:処方診療科を入力 処方医師名:処方医名を入力

服用メモ:メモ記入欄

### 医薬品情報や用法・用量等の入力

おくすり名: 医薬品名を検索して入力 剤形:内服薬、外用薬などを選択

1日量:1日に使用する用量を入力

用法:使用方法を入力

全量:処方日数や処方量を入力

入力フォームを追加:お薬の追加登録

確認画面へ:登録の完了はこちらから

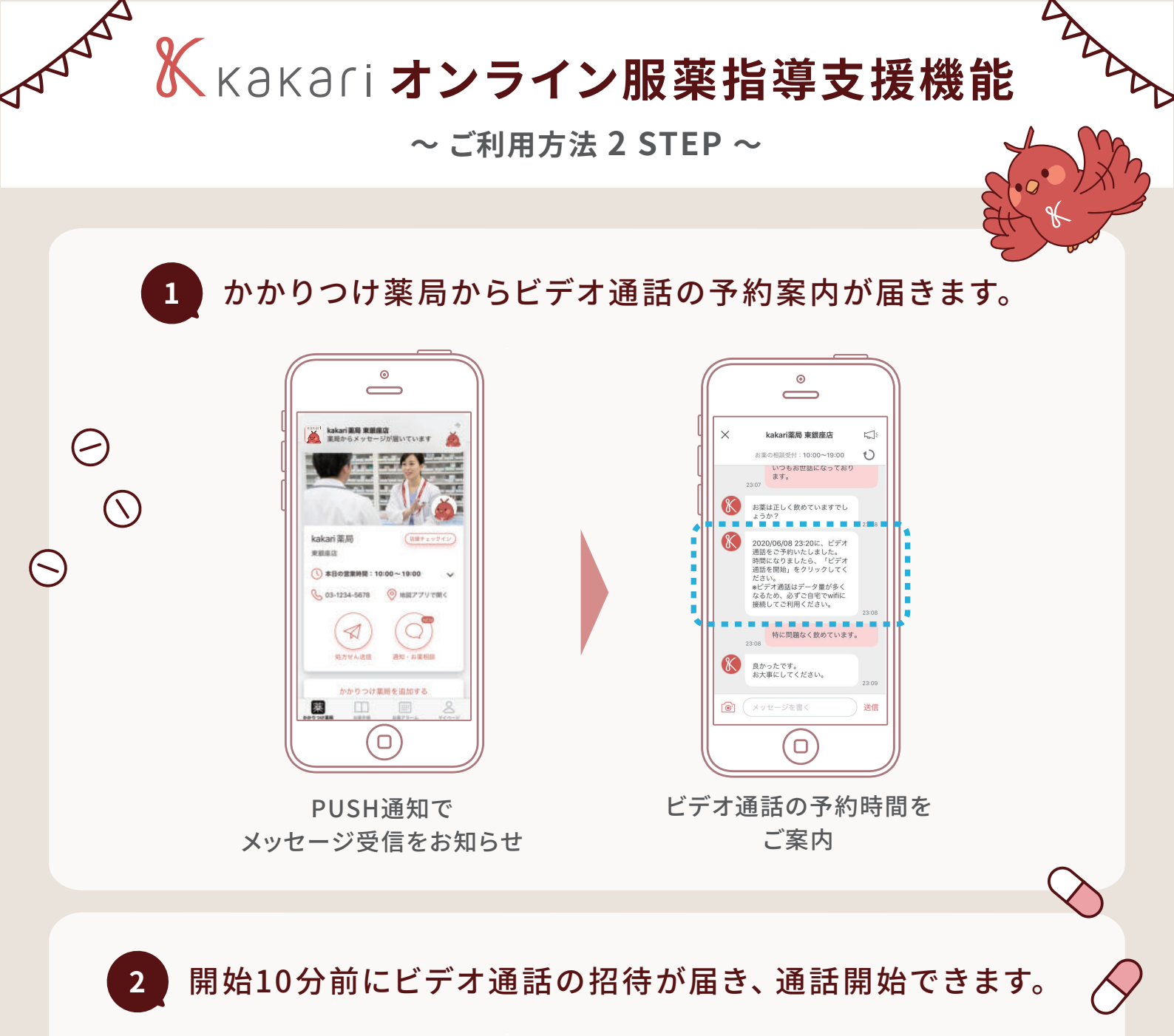

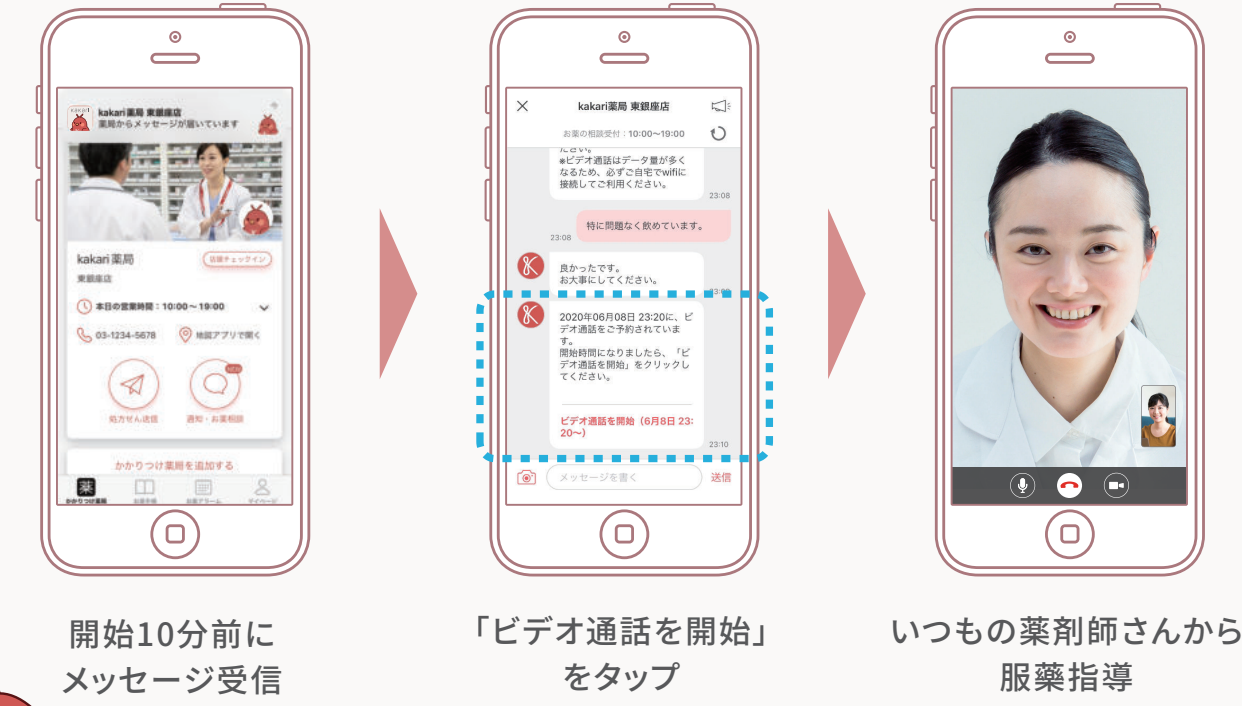